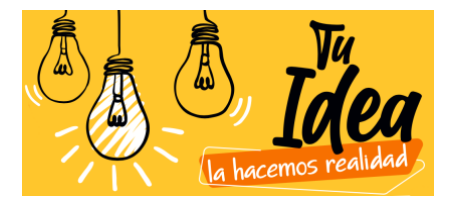

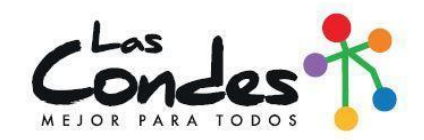

## TUTORIAL DE APOYO POSTULACIÓN PROGRAMA TU IDEA, LA HACEMOS REALIDAD 2020

**Paso 1:** Debes ingresar a <u>www.lascondes.cl/torneo</u>, te encontrarás con la plataforma YouNoodle, la cual tiene algunas partes en inglés. Para comenzar a postular debes apretar "CLICK HERE TO APPLY" (traducción: HAGA CLIC AQUÍ PARA APLICAR).

| yonoodle |        |                                                                                                    |                                                                                                    |
|----------|--------|----------------------------------------------------------------------------------------------------|----------------------------------------------------------------------------------------------------|
|          | Condes | In hacemos realidad                                                                                                    | Si eres emprendedor<br>y vives en Las Condes,<br>postula y participa por<br>un capital de hasta<br>\$2.000.000<br>para crear o incubar<br>tu negocio                                |
|          | f () F | TU IDEA, LA HACEMOS<br>REALIDAD   La convocatoria "Tu idea, la hacemos realidad", organizada por el<br>Programa de Emprendimiento de la Municipalidad de Las Condes, está<br>orientada a entregar un apoyo econômico a vecinos con ideas de<br>negocios que necesiten capital para su implementación, así como<br>también a vecinos con ideas de negocios innovadoras que necesiten<br>capacitación para su desarrollo y posterior consolidación.   PREMIO | POSTULACIÓN PROGRAMA 'TU<br>IDEA, LA HACEMOS REALIDAD'<br>Launch date:<br>October 27, 2020, 16:00:00 -03<br>Deadline date:<br>November 8, 2020, 23:00:00 -03<br>CLICK HERE TO APPLY |

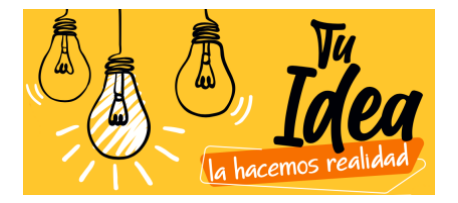

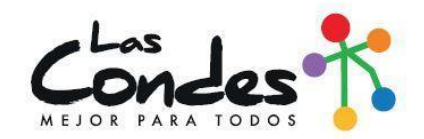

Paso 2: La plataforma te llevará a otra pestaña, para poder postular debes tener una cuenta. Para eso debes apretar "CREATE AN ACCOUNT" (traducción: CREA UNA CUENTA), luego de crear la cuenta debes volver a este paso (paso 2) para ingresar, en donde dice EMAIL debes poner el mail con el que creaste la cuenta y donde dice PASSWORD (traducción: contraseña) debes ingresar la contraseña creada. Si no quieres crear una cuenta, puedes ingresar a través de tu cuenta de Facebook o LinkedIn (en ese caso debes usar el usuario y clave que tengas en dichas plataformas).

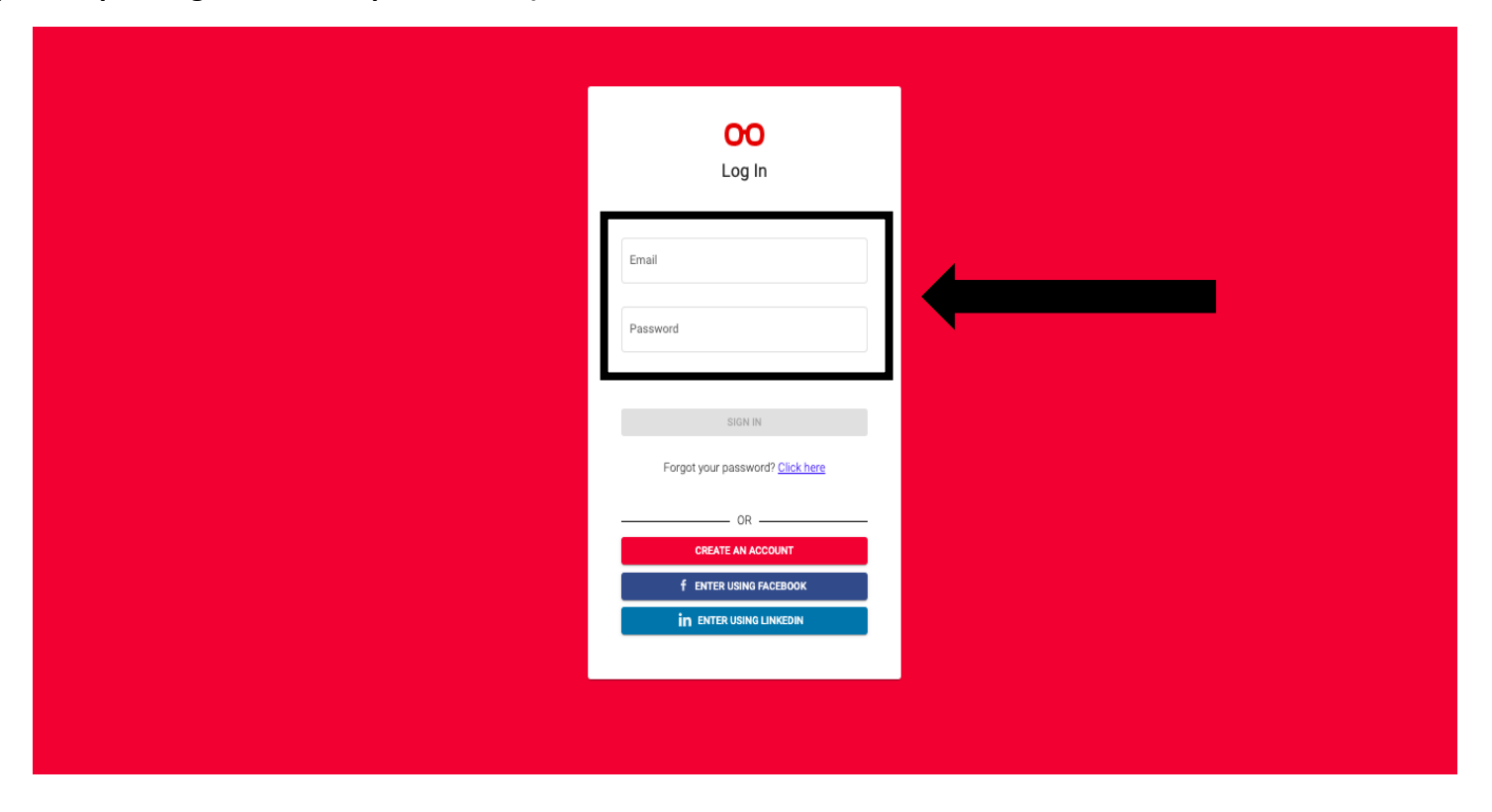

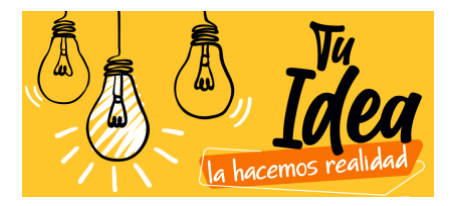

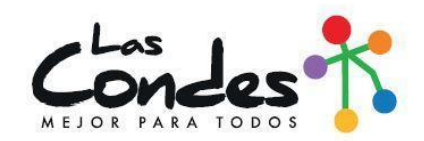

Paso 3: Para crear tu postulación, debes apretar donde dice "Crear nueva Postulación".

| youoodle              |                            | Hello, EMPRENDIMIENTO 🗸 |
|-----------------------|----------------------------|-------------------------|
| ✓ Tablero             | POSTULACIÓN PROGR > Inicio |                         |
| Panel de Participante |                            |                         |
| Inicio                |                            |                         |
| Q Support             | Crear nueva Postulación    |                         |
| ∋ Logout              |                            |                         |
|                       |                            |                         |
|                       |                            |                         |
|                       |                            |                         |
|                       |                            |                         |
|                       |                            |                         |
|                       |                            |                         |
|                       |                            |                         |
|                       |                            |                         |

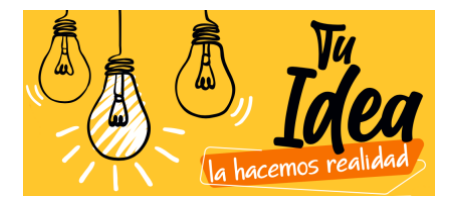

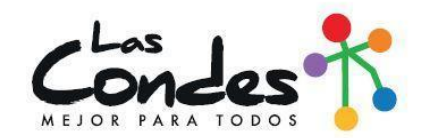

**Paso 4:** La plataforma te abrirá esta nueva pestaña, debes completar toda la información solicitada en "CANDIDATURA", así como también tu información en "FORMULARIO PERSONAL", al completar el 100% de lo solicitado debes apretar "VERIFICACIÓN" (allí el sistema te indicará si completaste todo y te permitirá enviar la información ingresada.

| yonoodle                 |                                                        | Hello, EMPRENDIMIENTO V                    |  |  |  |
|--------------------------|--------------------------------------------------------|--------------------------------------------|--|--|--|
| < Tablero                | POSTULACIÓN PROGR > Untitled Application > Candidatura |                                            |  |  |  |
| Panel de Participante    |                                                        |                                            |  |  |  |
| Inicio                   |                                                        |                                            |  |  |  |
| E Candidatura            | Condes                                                 | 8 de noviembre de 2020                     |  |  |  |
| Administración de Equipo | MEJOR PARA TODOS                                       | Fin de plazo                               |  |  |  |
| E Formulario Personal    |                                                        |                                            |  |  |  |
| Verificación             |                                                        |                                            |  |  |  |
| Estado                   | 0% COMPLETADO                                          |                                            |  |  |  |
| 📧 Retroalimentación      |                                                        |                                            |  |  |  |
|                          |                                                        |                                            |  |  |  |
| Q Buscar Programas       | CANDIDATURA                                            |                                            |  |  |  |
| Support                  | Nombre de la postulación *                             |                                            |  |  |  |
| ə Logout                 | Acepto las bases de la convocatoria. *                 | Bases "Tu idea, la hacemos realidad".pdf   |  |  |  |
|                          | Escribe tu pitch *                                     |                                            |  |  |  |
|                          | 7 palabras disponibles                                 | Describe tu negocio en 7 palabras o menos. |  |  |  |

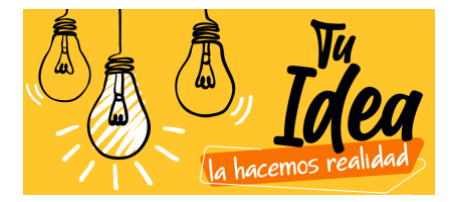

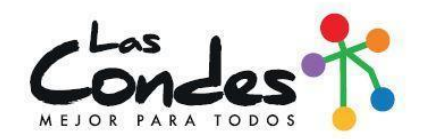

**Paso 5:** No olvides subir los archivos solicitados en "FORMULARIO PERSONAL". Debes apretar "NAVEGAR" y podrás seleccionar el documento solicitado directamente desde tus archivos. **¡Esperamos tu postulación!** 

| yonoodle                 |                                                                                                    |                       | Hello, EMPRENDIM | IIENTO 🗸  |
|--------------------------|----------------------------------------------------------------------------------------------------|-----------------------|------------------|-----------|
|                          | POSTULACIÓN PROGR > Untitled Application > Formulario Persona                                                                        |                       |                  |           |
| Panel de Participante    | Teléfono celular *                                                                                                    |                       |                  |           |
| Inicio                   | Email *                                                                                                    |                       |                  |           |
| Candidatura              |                                                                                                    |                       |                  |           |
| Administración de Equipo | Dirección de residencia *                                                                                                    |                       |                  |           |
| E Formulario Personal    | Comuna de residencia *                                                                                                    | - Seleccione -        |                  | v         |
| Verificación             |                                                                                                    |                       |                  |           |
| Estado                   | Subir cedula de identidad del representante del proyecto (ambos<br>lados en un solo archivo) *                                       | NAVEGAR Subir archivo |                  |           |
| 📧 Retroalimentación      | Subir comprobante de residencia del representante del proyecto                                                                       | NAVEGAR Subir archivo |                  |           |
|                          | (Puede ser certificado de residencia emitido por Junta de Vecinos<br>correspondiente al domicilio; o comprobante de cuenta de gastos |                       |                  |           |
| Q Buscar Programas       | básicos (luz, agua, gastos comunes, etc.) que esté a nombre del                                                                      |                       |                  |           |
| Support                  | representante del proyecto. *                                                                                                    |                       |                  |           |
| ➔ Logout                 |                                                                                                    |                       | GUARDAR          | SIGUIENTE |
|                          |                                                                                                    |                       |                  |           |
|                          |                                                                                                    |                       |                  |           |